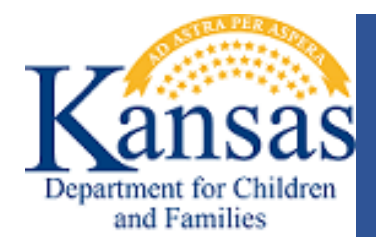

## FOSTER CARE LICENSING DIVISION

## **Online Payment Instructions:**

Online payments can be made for all licensing fees and can be paid through electronic check or credit card by visiting the link below:

https://otc.cdc.nicusa.com/Public2.aspx?portal=Kansas&organization=Department%20for%20C hildren%20and%20Families

Please see instructions below for completing the online payments.

| to yEARS - Max                                     |                  |                        |                |        |                  | He      | elp |
|----------------------------------------------------|------------------|------------------------|----------------|--------|------------------|---------|-----|
| 1 Select Item(s) 2                                 | Information 3    | Payment                | Submit Payment | t      | Transact         | ion Sum | m   |
|                                                    |                  |                        |                |        | Central Registry | ,       | \$  |
| Select Transaction Item(s)                         |                  |                        |                |        | Т                | otal 🥐  | \$0 |
| Transaction Item                                   | Unit Price       | Quantity               | Amount         |        |                  |         |     |
| Central Registry *                                 | \$ 0.00          | 1                      | \$ 0.00        | ×      |                  |         |     |
| Central Registry<br>CS Recovery<br>Debt Repayments |                  |                        |                |        |                  |         |     |
| FC License<br>Fee For Copies                       | Add Another Item | TOTAL >                | \$ 0           |        |                  |         |     |
|                                                    |                  |                        |                | Next > |                  |         |     |
| Customer Information                               |                  |                        |                |        |                  |         |     |
| Payment Information                                |                  |                        |                |        |                  |         |     |
|                                                    | I'm not a robe   | ot reCAPT<br>Privacy - |                | ayment |                  |         |     |
| © NIC 2021 Terms of Use   Privacy Policy           |                  |                        |                |        |                  |         |     |

Step 1. From the drop-down menu, select FC License. Enter the amount owed in the unit price and leave the quantity as 1. Select next.

| VEARS the people<br>behind<br>eGovernment*      |                         |          |                | Help               |
|-------------------------------------------------|-------------------------|----------|----------------|--------------------|
| Select item(s)                                  | 2 Information 3 Payr    | nent 4   | Submit Payment | Transaction Summar |
|                                                 |                         |          |                | FC License \$15.00 |
| Select Transaction Item(s)                      |                         |          |                | Total (2) \$15.38  |
|                                                 |                         |          | Edit           |                    |
| ransaction Item                                 | Price                   | Quantity | Total          |                    |
| C License                                       | \$ 15.00                | 1        | \$ 15.00       |                    |
| Customer Information<br>First Name * 📀<br>Jarod | Last Name *             | •        |                |                    |
| Address * 🥝                                     | Address 2               |          |                |                    |
| 22222 W. Main<br>Country *<br>United States     | ZIP/Postal C<br>* 66030 | ode * 🤡  |                |                    |
| City * 🥝                                        | State * 🤡               |          |                |                    |
| Gardner                                         | KS - Kansa              | s        | •              |                    |
| Phone Number * 🥏                                | Email Addre             | ss * 🥝   |                |                    |
|                                                 | internet welfage        | ake gov  |                |                    |

Step 2. Provide the information for the agency representative that is making the payment or who is authorized to make payments. If using a credit card, the information will need to match the information on the card. Select Next

| the people<br>belind<br>eGovernment*                                                                                |                                                                  |                  |             | Help          |
|----------------------------------------------------------------------------------------------------|------------------------------------------------------------------|------------------|-------------|---------------|
| 1 Select Item(s) 2 In                                                                                               | formation 3 Payment                                              | 4 Submit Payment | Transaction | Summary       |
| Select Transaction Item(s)                                                                                          |                                                                  |                  | Total @     | \$15.38       |
| Transaction Item                                                                                                    | Price Quantity                                                   | Edit             |             |               |
| FC License                                                                                                    | \$ 15.00 1                                                       | \$ 15.00         |             |               |
| Customer Information                                                                                                |                                                                  |                  |             |               |
| Address<br>Jarod Wolsey<br>22222 W. Main<br>Phone Number<br>7855590165                                              | Country<br>United States<br>Email Address<br>jarod.wolsey@ks.gov | Edit             |             |               |
| Payment Information                                                                                                 |                                                                  |                  |             |               |
| Credit/Debit Card<br>Credit Card Type<br>VISA OCTOR CONTRACTOR<br>CONTRACTOR<br>CONTRACTOR<br>CONTRACTOR            | Checking/Sav                                                     | dings Account    |             |               |
| ment Information                                                                                                    |                                                                  |                  | Tra         | ansaction Sun |
| Credit/Debit Card                                                                                                   | Credit/Debit Card Checking/Savings Account                       |                  |             | icense        |
| Select if this payment IS being funded specifically by<br>International ACH Transaction ("IAT")<br>Ime on Account * | a FOREIGN source (bank or compar                                 | ny), an          |             | Total 🍘 !     |
| uting Number *                                                                                                    | Bank Name                                                        |                  |             |               |
| nere can I find this?                                                                                               |                                                                  |                  |             |               |
| count Number *                                                                                                    | Verify Account Number *                                          |                  |             |               |
| here can I find this?                                                                                               |                                                                  |                  |             |               |
| Checking 🔿 Savings                                                                                                  | Personal 		Business                                              |                  |             |               |
| Payment Address is the same as Customer Address                                                                     |                                                                  |                  |             |               |
|                                                                                                    |                                                                  |                  | _           |               |

Step 3 you can select how you want to pay, by credit/debit card or a checking/savings account. Checks would be the preferred method as this is the only place an agency name or name on the account can be entered. When payments are received by credit/debit card, the address is used to match the payment to the correct provider.

Step 4 you will submit the payment.